### Wekaを実行する 練習その1

静岡大学大学院理工学研究科 阿部 秀尚 hidenao@ks.cs.inf.shizuoka.ac.jp http://panda.cs.inf.shizuoka.ac.jp/~hidenao/

#### 練習問題

・ 設問 1:用語説明

 - データマイニングでの用語の定義を確認する

 ・ 設問 2:決定木を実行してみる

 - 基本的で結果が明示的なモデルで得られる決定木を実行してみる

#### 設問1

- 下記の用語を簡潔にわかりやす (説明く ださい)
  - ・ データマイニング
  - 属性
  - ・ クラス
  - インスタンス
  - 学習 (される)モデル

#### 設問2

- Wekaに付属するデータセット(任意のデー タセット)に対して決定木アルゴリズムを適 用する
  - データセットの仕様 (名前,属性数[名義属性: 数値属性],インスタンス数,クラス数,問題設定 (クラスは何を意味しているか))
  - 結果の画面 (テキスト,図)
  - 結果の説明・考察

## 練習問題の解答

#### 設問1の回答

• データマイニング

- – 蓄えられたデータから有用なパターンや知識を見つけ
   出すこと(何が 有用」かはデータマイニングが行われ
   る場面によって決まる)
- 属性
  - 観測される各事例を様々な側面から特徴づけするための変数
  - 名義値が与えられる名義属性と数値が与えられる数 値属性の2種類が一般的に扱われる
  - 説明変数とも呼ばれる

#### 設問1の回答

- ・クラス
  - ある視点をもってインスタンスを分類した際につけられたラベル
  - 目標概念や目的変数と呼ばれる
- インスタンス
  - 各属性に具体的な値(数値,名義値)与えたもの
  - 観測される1事例が1インスタンスに相当する
- 学習されるモデル
  - 所与のデータセットから得られるタスクに必要な情報 (分類タスクならば、分類ルールや決定木)

# 練習問題 設問2の解答 !!Wekaのヴァージョンは3-2-3です!!!

#### 属性数を数える

#### Base relationのところにAttributes(属性数)として出ている 後でクラスの分を引く

| Preprocess Class                                         | sify Cluster Assoc | iate Select attribu | tes Visualize                                                 |                        |                                 |
|----------------------------------------------------------|--------------------|---------------------|---------------------------------------------------------------|------------------------|---------------------------------|
| Open file                                                | Open URL           | Open DB             | Apply Filters                                                 | Replace                | Save                            |
| Base relation<br>Relation: weather<br>Instances: 14      | Attributes         | s: 5                | Working relation<br>Relation: weather<br>Instances: 14        | Attri                  | ibutes: 5                       |
| Attributes in base rela                                  | ation              |                     | Filters                                                       |                        |                                 |
| All                                                      | None               | Invert              | AddFilter - N unnamed -                                       | C 0                    | A                               |
| No.<br>1 vottook<br>2 vtempera<br>3 vhumidity<br>4 vindy | Name<br>ture       |                     |                                                               | Delete                 |                                 |
| 5 🗹 play                                                 |                    |                     | Attribute info for base i<br>Name: outlook<br>Missing: 0 (0%) | elation<br>Distinct: 3 | Type: Nominal<br>Unique: 0 (0%) |
|                                                          |                    |                     | Label                                                         |                        | Count                           |
|                                                          |                    |                     | sunny                                                         | 5                      |                                 |
|                                                          |                    |                     | overcast                                                      | 4                      |                                 |
|                                                          |                    |                     | Tanty                                                         | 10                     |                                 |

名義属性を数える

| Open file                                                                                      |                                                    |                                                     |                                                    |                       |                                                      |                               |      |  |  |
|------------------------------------------------------------------------------------------------|----------------------------------------------------|-----------------------------------------------------|----------------------------------------------------|-----------------------|------------------------------------------------------|-------------------------------|------|--|--|
|                                                                                                |                                                    | Open URI                                            |                                                    | Open DB               | Apply Filters                                        | Replace                       | Save |  |  |
| ase relation<br>Relation: weather<br>Instances: 14 Attributes: 5<br>Itributes in base relation |                                                    |                                                     |                                                    |                       | Working relation<br>Relation: weather                |                               |      |  |  |
| Attributes in base relation                                                                    |                                                    |                                                     |                                                    |                       | ilters                                               |                               |      |  |  |
| All Nono Imort                                                                                 |                                                    |                                                     | Iment                                              | ddFilter -N unnamed - | CO                                                   | Add                           |      |  |  |
|                                                                                                |                                                    |                                                     |                                                    | Type                  | Name: outlook<br>Missing: 0 (0%)<br>Label<br>wercast | Distinct: 3<br>nalならば<br>属性の分 |      |  |  |
| og<br>2:11:32: email: v<br>2:11:32: Started<br>2:12:05: Base re<br>2:12:05: Working            | wekasupp<br>on 木曜日<br>elation is r<br>g relation i | ort@cs.wa<br>, 3 7月 200<br>iow weathe<br>is now wea | kato.ac.nz<br>3<br>r (14 instanc<br>ther (14 insta | es)<br>ances)         |                                                      |                               |      |  |  |

数値属性を数える

| Preprocess                                                                                                    | Classify                                  | Cluster                              | Associate                            | Select attributes | Visualize                                              |             |                                 |
|----------------------------------------------------------------------------------------------------|-------------------------------------------|--------------------------------------|--------------------------------------|-------------------|--------------------------------------------------------|-------------|---------------------------------|
| Open file.                                                                                                    | •                                         | Open UR                              | L                                    | Open DB           | Apply Filters                                          | Replace     | Save                            |
| ase relation<br>Relation: we<br>Instances: 14                                                                                                    | eather                                    | А                                    | attributes: 5                        | rv                | Vorking relation<br>Relation: weather<br>Instances: 14 | Attribute   | es: 5                           |
| ttributes in ba                                                                                                    | se relation                               |                                      |                                      |                   | ilters                                                 |             |                                 |
| 011                                                                                                    |                                           | Nana                                 |                                      | A                 | ddFilter -N unnamed                                    | -C 0        | Ad                              |
| International<br>International<br>International | a <u>y</u>                                | •                                    |                                      | Type              | Name: outlook<br>Missing: 0 (0%)<br>Label<br>Vercast   | Distinct: 3 | Type: Nominal<br>Onique: 0 (0%) |
|                                                                                                    |                                           |                                      |                                      | n                 | anny                                                   | 5           |                                 |
| na                                                                                                    |                                           |                                      |                                      |                   |                                                        |             |                                 |
| 79<br>2:11:32: email<br>2:11:32: Starte<br>2:12:05: Base                                                                                                    | l: wekasupp<br>ed on 木曜E<br>relation is i | oort@cs.wa<br>],37月200<br>now weathe | ikato.ac.nz<br>13<br>er (14 instanci | es)               |                                                        |             |                                 |

#### 問題設定を調べる

- \*.arffファイルをMedowやWordで開き、ドキュ メントを読む
- ドキュメントが無い場合、属性名とクラス名
   や実行結果から推測する
- 本来のデータマイニングでは、問題(クラス)
   を設定するのはとても重要な仕事!!

### 決定木を実行する(1)

#### Classifyの タグを選択

| 👺 Weka Knowledge Explorer            |                                       |
|--------------------------------------|---------------------------------------|
| Preprocess Classify Cluster          | Associate Select attributes Visualize |
| Classifier                           |                                       |
| ZeroR                                |                                       |
| Test options                         | Classifier output                     |
| O Use training set                   |                                       |
| O Supplied test set Set              |                                       |
| Cross-validation Folds 10            |                                       |
| O Percentage split % 66              |                                       |
| Mara antiana                         |                                       |
|                                      |                                       |
| (Nom) play 👻                         |                                       |
| Start Stop                           |                                       |
| Result list                          |                                       |
|                                      |                                       |
|                                      |                                       |
|                                      |                                       |
|                                      |                                       |
| Log                                  |                                       |
| 22:11:32: email: wekasupport@cs.w    | aikato.ac.nz                          |
| 22:12:05: Base relation is now weath | ier (14 instances)                    |
| 22:12:05: Working relation is now we | ather (14 instances)                  |

### 決定木を実行する(2)

#### Classifierの下のテキスト(ZeroRと出ているところ)をクリック

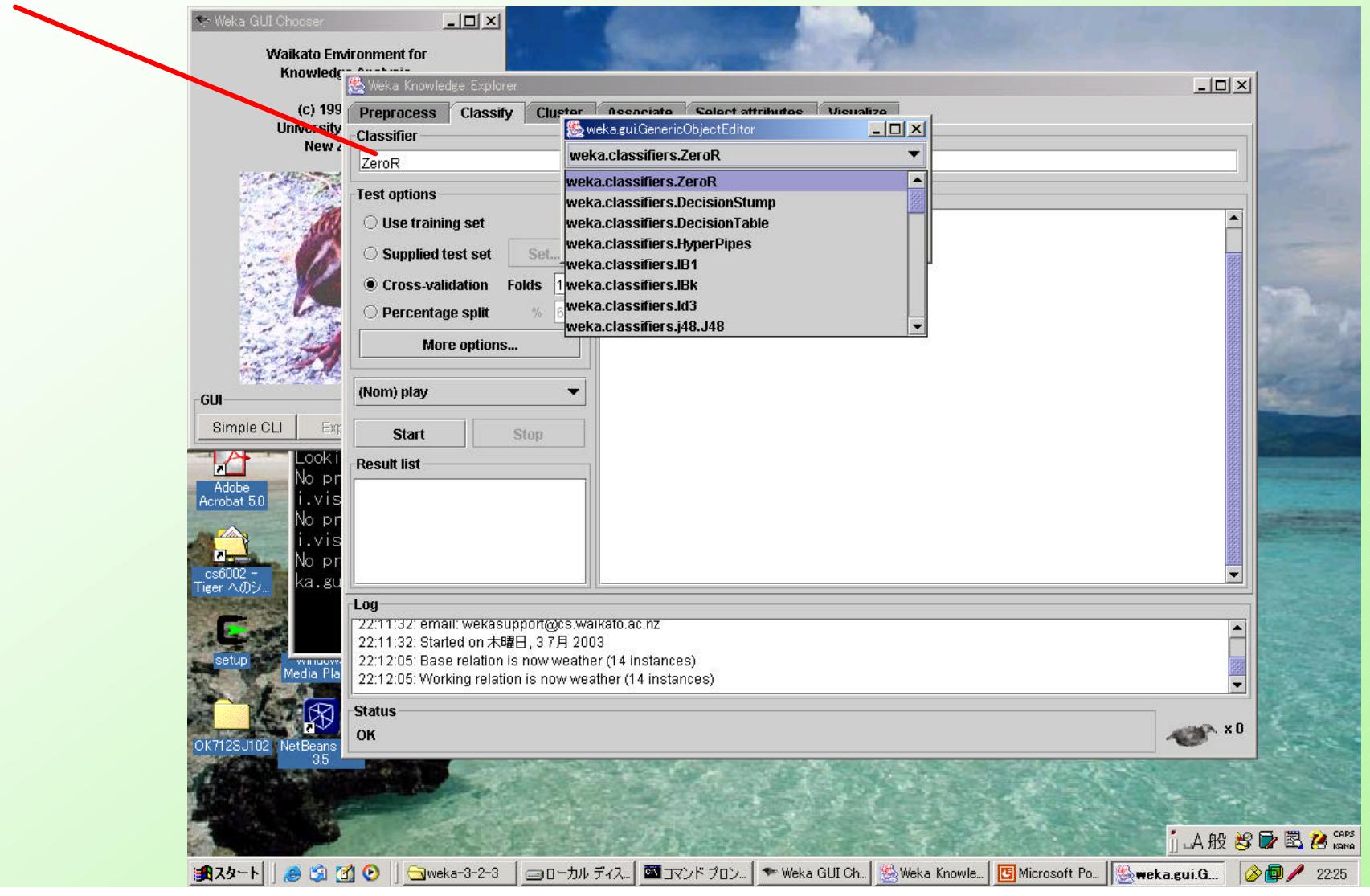

### 決定木を実行する(3)

#### 新しく出てきたウィンドウのプルダウンメニューをクリック

| 🐦 Weka GUI Chooser                                                                                                    |                                                                                               | the second second second second second second second second second second second second second second second se |
|----------------------------------------------------------------------------------------------------|-----------------------------------------------------------------------------------------------|----------------------------------------------------------------------------------------------------|
| Maikato                                                                                                    | Emironment for                                                                                |                                                                                                    |
| Knowle                                                                                                    |                                                                                               |                                                                                                    |
| (c) (                                                                                                    | 100 Drawraacaa Claasify Clump Accessing Calent attributes Misuraling                          |                                                                                                    |
| Univers                                                                                                    | sity Classifier                                                                               |                                                                                                    |
| Ne                                                                                                    | w ZeroR weka.classifiers.ZeroR v                                                              |                                                                                                    |
|                                                                                                    | Toct aptions                                                                                  |                                                                                                    |
|                                                                                                    | Weka.classifiers.DecisionStump                                                                |                                                                                                    |
|                                                                                                    | weka.classifiers.HyperPipes                                                                   |                                                                                                    |
|                                                                                                    | Supplied test set Set weka.classifiers.IB1                                                    |                                                                                                    |
|                                                                                                    | Cross-validation Folds 1 weka.classifiers.IBk                                                 |                                                                                                    |
|                                                                                                    | Percentage split % 6 weka.classifiers.id3                                                     |                                                                                                    |
| and the second second se | More options                                                                                  |                                                                                                    |
|                                                                                                    |                                                                                               |                                                                                                    |
| GUI                                                                                                    | (Nom) play                                                                                    |                                                                                                    |
| Simple CLI                                                                                                    | Exc Start Stop                                                                                |                                                                                                    |
|                                                                                                    | Result list                                                                                   |                                                                                                    |
|                                                                                                    | pr                                                                                            |                                                                                                    |
| Acrobat 5.0 1.V                                                                                                    |                                                                                               |                                                                                                    |
| 🐴 👘 🚺                                                                                                    | Yis I I I I I I I I I I I I I I I I I I I                                                     |                                                                                                    |
| cs6002 - No                                                                                                    | pr l                                                                                          |                                                                                                    |
| Tiger へのシ Ka.                                                                                                    |                                                                                               |                                                                                                    |
|                                                                                                    | 22:11:32: email: wekasupport@cs.waikato.ac.nz                                                 |                                                                                                    |
|                                                                                                    | 22:11:32: Started on 木曜日, 3 7月 2003                                                           |                                                                                                    |
| Media                                                                                                    | 22:12:05: Working relation is now weather (14 instances)                                      |                                                                                                    |
|                                                                                                    | Status                                                                                        |                                                                                                    |
|                                                                                                    | OK                                                                                            | ×0                                                                                                    |
| OK712SJT02 NetBea<br>3.                                                                                                    | ns<br>5 <b>m</b> agna                                                                         |                                                                                                    |
|                                                                                                    |                                                                                               |                                                                                                    |
|                                                                                                    |                                                                                               |                                                                                                    |
|                                                                                                    |                                                                                               | ј 🗛 般 😂 🔂 🔀 🕫 кана                                                                                              |
| <b>昭</b> スタート   🙈 😭                                                                                                    | ) 🕜 📀 🛛 😋 weka-3-2-3 📕 🗃 ローカル ディス 🛯 🔤 コマンド プロン 🕨 Weka GUI Ch 🛚 🍪 Weka Knowle 🛛 📴 Microsoft Po | 🏀 weka.gui.G 🔗 🗐 🥒 22:25                                                                                        |

### 決定木を実行する(4)

#### 決定木 (J48.j48 )をクリック

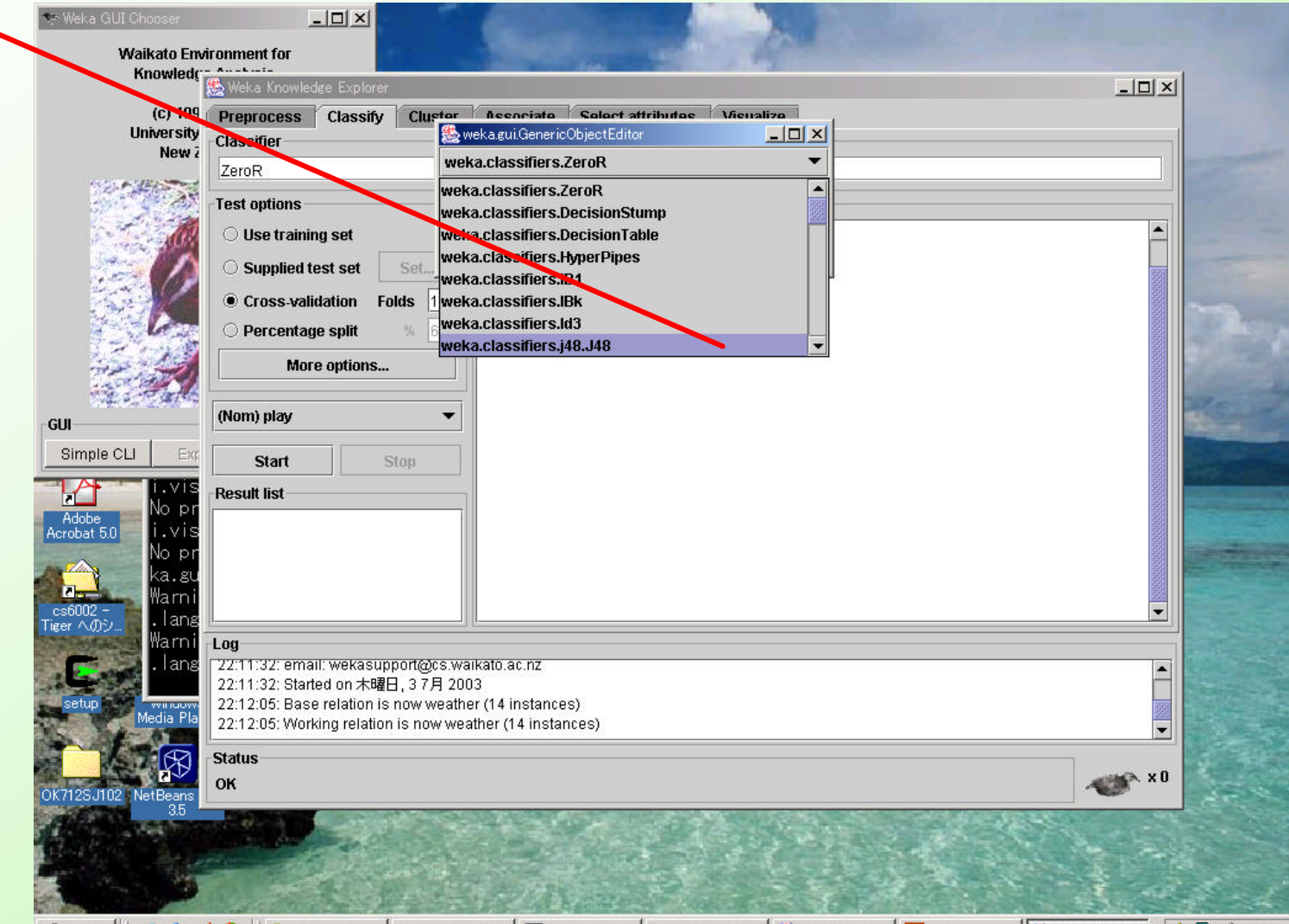

### 決定木を実行する(5)

#### 今回はパラメータの調整は行わず,単に"OK"をクリックする

| ۲۲ ۴キュメント OK712      | A Cata<br>MeadowNT.exe@OREAD<br>Buffers Files Tools Edit Search Mule Help                                                                                                    |          |
|----------------------|----------------------------------------------------------------------------------------------------|----------|
|                      | Weka Knowledge Explorer           Preprocess         Cluster         Resociate         Select attributes         Visualize           Classifier         Select attributes         Visualize         Visualize |          |
|                      | J48 - C 0.25 - M 2 weka.classifiers.j48.J48                                                                                                    |          |
|                      | Test options binarySplits False                                                                                                    |          |
| マイ ネットワーク JCI        | confidenceFactor 0.25                                                                                                    |          |
| S S                  | Supplied test set                                                                                                    |          |
| こみ箱 IA2IS            | O Percentage split %                                                                                                    |          |
|                      | More options reducedErrorPruning False                                                                                                    |          |
|                      | (Nom) play                                                                                                    |          |
| Explorer N           | Start Start Start                                                                                                    |          |
|                      | Result list unpruned False                                                                                                    |          |
| Adobe<br>Acrobat 5.0 |                                                                                                    |          |
|                      |                                                                                                    |          |
|                      | Open Save OK Cancel                                                                                                    |          |
| Tiger ∧@ົົン          | , Log                                                                                                    |          |
| - Conta              | ( 22:11:32: email: wekasupport@cs.waikato.ac.nz<br>2                                                                                                    | <b>A</b> |
| setup Wind Media     | 2 22:12:05: Base relation is now weather (14 instances)<br>2 22:12:05: Working relation is now weather (14 instances)                                                                                         |          |
| 1 1 10               | Status                                                                                                    |          |
| OK712SJ102 NetBean   | ок                                                                                                    | ×0       |
| 3.5                  |                                                                                                    |          |
| all the set          |                                                                                                    |          |

### 決定木を実行する(6)

#### 性能(正解率など)の評価の仕方を設定する 今回はこのままで良い (別の評価法の場合は,理由を説明)

| 🌺 Weka Knowledge I | Explorer       |                |                   |           | _ |   |
|--------------------|----------------|----------------|-------------------|-----------|---|---|
| Preprocess Cl      | assify Cluster | Associate      | Select attributes | Visualize |   |   |
| Classifier         |                |                |                   |           |   |   |
| J49-C 0.25-M 2     |                |                |                   |           |   | _ |
| Test options       |                | Classifier out | tput              |           |   |   |
| O Use training s   | et             |                |                   |           |   |   |
| O Supplied test    | set Set        |                |                   |           |   | 1 |
| Cross-validati     | on Folds 10    |                |                   |           |   |   |
| O Percentage s     |                |                |                   |           |   |   |
| Mare or            | tions          |                |                   |           |   |   |
| More of            | Juons          |                |                   |           |   |   |
| (Nom) play         | •              |                |                   |           |   |   |
| Start              | Stop           |                |                   |           |   |   |
| Result list        |                |                |                   |           |   |   |
|                    |                |                |                   |           |   |   |
|                    |                |                |                   |           |   |   |
|                    |                |                |                   |           |   |   |
|                    |                |                |                   |           |   |   |

### 決定木を実行する(7)

#### クラスを決定

#### 今回はこのままで良い

#### ('(Nom)"となっている名義属性をクラスにすることが可能)

| Preprocess 0   | Classify | Cluster     | Associate     | Select attributes | Visualize |  |
|----------------|----------|-------------|---------------|-------------------|-----------|--|
| Classifier     |          |             |               |                   |           |  |
| J48-C 0.25-M 2 |          |             |               |                   |           |  |
| Test options   |          |             | Classifier ou | tput              |           |  |
| O Use training | set      |             |               |                   |           |  |
| O Supplied tes | t set    | Set         |               |                   |           |  |
| Cross valida   | tion Eo  | Ide 10      |               |                   |           |  |
|                | uun ru   |             |               |                   |           |  |
|                | shur     | % <u>00</u> |               |                   |           |  |
| More o         | ptions   |             |               |                   |           |  |
| (Mana) alors   |          |             | $\mathbf{b}$  |                   |           |  |
| (NOM) play     |          |             |               |                   |           |  |
| Start          | S        | top         |               |                   |           |  |
| Result list    |          |             |               |                   |           |  |
|                |          |             |               |                   |           |  |
|                |          |             |               |                   |           |  |
|                |          |             |               |                   |           |  |
|                |          |             |               |                   |           |  |

### 決定木を実行する(8)

#### Startをクリック

| Transpoor                  | Associate Coloct attributes Micualize |   |
|----------------------------|---------------------------------------|---|
| reprocess classify cluster | Associate Select attributes visualize |   |
| lassmer                    |                                       |   |
| J48 -C 0.25 -M 2           |                                       |   |
| est options                | -Classifier output                    |   |
|                            |                                       |   |
| Use training set           |                                       | - |
| O Supplied test set Set    |                                       |   |
| Cross validation Folds 10  |                                       |   |
|                            |                                       |   |
| O Percentage split % 66    |                                       |   |
| More options               |                                       |   |
|                            |                                       |   |
| Nom) plav 👻                |                                       |   |
|                            |                                       |   |
| Start Stop                 |                                       |   |
|                            |                                       |   |
| esuit list                 |                                       |   |
|                            |                                       |   |
|                            |                                       |   |
|                            |                                       |   |
|                            |                                       |   |

### 決定木の実行結果(1)

| 🥵 Weka Knowledge Explorer                                                                                                    |                                                                     |        |
|----------------------------------------------------------------------------------------------------|---------------------------------------------------------------------|--------|
| Preprocess Classify Cluster<br>Classifier                                                                                                    | Associate Select attributes<br>結果の先頭には訓練データセ                        | ッと     |
| J48-C 0.25-M 2                                                                                                    | ー 中仁 トラナー しの 桂 お が 主                                                | = th z |
| Test options          Use training set         Supplied test set         Cross-validation         Percentage split         More options                                 | Classic Lui ut UCATAOTHADICATAOTHADICA                              |        |
| Result list                                                                                                    | Test mode: 10-fold cross-validation                                 |        |
| 18:06:12 - j48.J48                                                                                                    | === Classifier model (full training set) ===<br>J48 pruned tree<br> |        |
| Log<br>18:06:02: Base relation is now weath<br>18:06:02: Working relation is now we<br>18:06:12: Started weka.classifiers.j48<br>18:06:12: Finished weka.classifiers.j- | er (14 instances)<br>ather (14 instances)<br>3.J48<br>48.J48        |        |
| OK                                                                                                    |                                                                     | € ×0   |

### 決定木の実行結果(2)

| 🌺 Weka Knowledge Explorer                                                                                                    | <b>二 訓結データセットから得られる</b>                                                             |
|----------------------------------------------------------------------------------------------------|-------------------------------------------------------------------------------------|
| Preprocess Classify Cluster                                                                                                    | Associate Associate Visualize C 717555 01 60                                        |
| Classifier                                                                                                    | 注定大の実元                                                                              |
| J48 -C 0.25 -M 2                                                                                                    |                                                                                     |
| Test options         Use training set         Supplied test set       Set         Cross-validation       Folds       10         Percentage split       %       66         More options       66         (Nom) play          Start       Stop         Result list       18:06:12 - j48.J48 | Classifier outpy<br>(Lassifier model (full training set) ===<br>J48 pruned tree<br> |
| Log<br>18:06:02: Base relation is now weather<br>18:06:02: Working relation is now weather<br>18:06:12: Started weka.classifiers.j48<br>18:06:12: Finished weka.classifiers.j4<br>Status<br>OK                                                                                            | Size of the tree : 8                                                                |

### 決定木の実行結果(3)

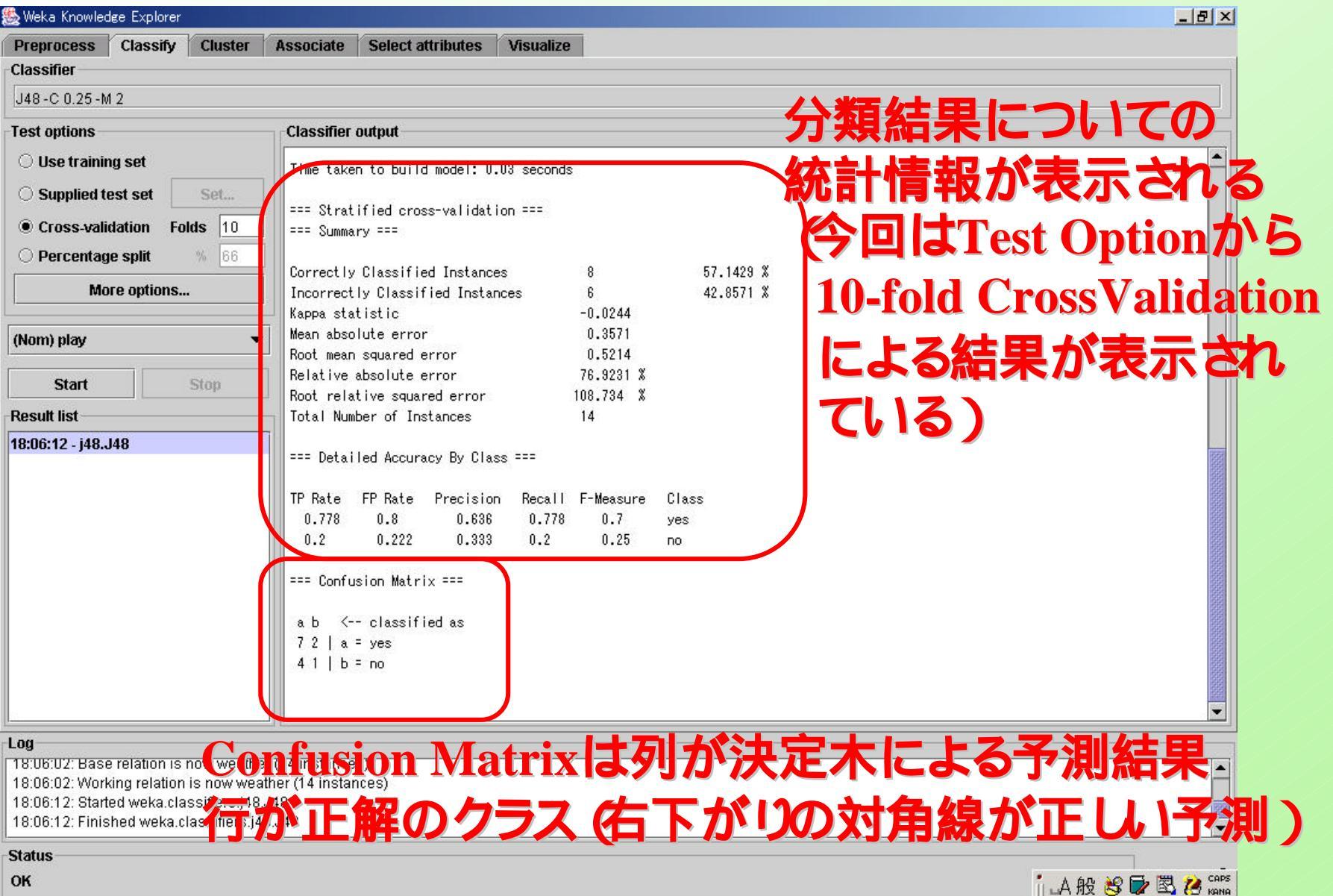

#### 決定木の実行結果の処理 (テキスト) 1.Result listのj48.J48を右クリック

|                         | 🌺 Weka Knowledge Exp                                                                                                    | plorer                                                                                  |                                                                                                    |                                                                                                    |                                                                                                    |                    |  |
|-------------------------|----------------------------------------------------------------------------------------------------|-----------------------------------------------------------------------------------------|----------------------------------------------------------------------------------------------------|----------------------------------------------------------------------------------------------------|----------------------------------------------------------------------------------------------------|--------------------|--|
|                         | Preprocess Clas                                                                                                    | ssify Cluste                                                                            | r Associate                                                                                                    | Select attributes                                                                                                    | Visualize                                                                                                 |                    |  |
|                         | Classifier                                                                                                    |                                                                                         |                                                                                                    |                                                                                                    |                                                                                                    |                    |  |
|                         | J48 -C 0.25 -M 2                                                                                                    |                                                                                         |                                                                                                    |                                                                                                    |                                                                                                    |                    |  |
| 2 .Save result buffer ≉ | J48 - C 0.25 - M 2<br>Test options<br>Use training set<br>Supplied test se<br>Cross-validation<br>Percentage split<br>More option<br>(Nom) play<br>Start<br>Result list<br>22:50:13 - j48.J48 | et Set<br>n Folds 10<br>t % 66<br>ons<br>Stop<br>View<br>View<br>Save<br>Visua<br>Visua | Classifier ou<br>Mean absolu<br>Root mean s<br>Relative ab<br>Root relati<br>Total Numbe<br>=== Detaile<br>TP Rate F<br>0.778<br>0.2<br>=== Confusi<br>a b <<br>in main window<br>in separate wind<br>result buffer<br>lize classifer err<br>lize tree | Itput<br>te error<br>solute error<br>ve squared error<br>or of Instances<br>d Accuracy By Clas<br>P Rate Precision<br>0.8 0.636<br>0.222 0.333<br>on Matrix ===<br>classified as<br>sow | 0.3571<br>0.5214<br>76.9231 X<br>108.734 X<br>14<br>ss ===<br>n Recall F-Measure<br>0.778 0.7<br>0.2 0.25 | Class<br>yes<br>no |  |
|                         | 22:12:05: Base relati<br>22:12:05: Working re<br>22:50:13: Started we                                                                                                    | elation i<br>ka.clas Visua                                                              | lize margin curv<br>lize threshold cu                                                                                                    | ne<br>urve ▶                                                                                                    |                                                                                                    |                    |  |
| フリップし、加末を休1子            | 22:50:14: Finished w                                                                                                    | veka.cla Visua                                                                          | lize cost curve                                                                                                    | •                                                                                                    |                                                                                                    |                    |  |
|                         | Status<br>OK                                                                                                    |                                                                                         |                                                                                                    |                                                                                                    |                                                                                                    |                    |  |

#### 決定木の実行結果の処理 図:その1) 1.Result listのj48.J48を右クリック

|                           | 😹 Weka Knowledge Explorer                                                                                                    |          |                                |                                                                                                    |                           |              |           |  |  |  |    |
|---------------------------|----------------------------------------------------------------------------------------------------|----------|--------------------------------|----------------------------------------------------------------------------------------------------|---------------------------|--------------|-----------|--|--|--|----|
| 1                         | Preprocess                                                                                                    | Classify | Cluster                        | Associate                                                                                                    | Selec                     | t attributes | Visualize |  |  |  |    |
|                           | Classifier                                                                                                    |          |                                |                                                                                                    |                           |              |           |  |  |  |    |
|                           | J48 -C 0.25 -M 2                                                                                                    |          |                                |                                                                                                    |                           |              |           |  |  |  |    |
|                           | Test options Use training set Supplied test set Cross-validation Folds 10 Percentage split % 66 More options (Nom) play Start Stop Result list 22:50:43, i48, 148 |          | Set<br>Ids 10<br>% 66<br>top   | Classifier output         Mean absolute error       0.3571         Root mean squared error       0.5214         Relative absolute error       76.9231 %         Root relative squared error       108.734 %         Total Number of Instances       14         === Detailed Accuracy By Class ===       TP         TP Rate       FP Rate       Precision         0.778       0.8       0.636       0.778       0.7         0.2       0.222       0.333       0.2       0.25       no         === Confusion Matrix ===       a.b.       <== classified as |                           |              |           |  |  |  |    |
|                           | View in<br>View in                                                                                                    |          | main window<br>separate window |                                                                                                    |                           |              |           |  |  |  |    |
|                           | Savere                                                                                                    |          |                                |                                                                                                    |                           |              |           |  |  |  |    |
| 2.Visualize treeを<br>クリック | Log Visualize<br>22:12:05: Base relation is n<br>22:12:05: Working relation i<br>22:50:13: Started weka.clas<br>22:50:14: Finished weka.cla                       |          |                                | e classifier er<br>e tree<br>e margin curv<br>e threshold ci<br>e cost curve                                                                                                    | rors<br>∧e<br>urve ⊧<br>⊧ |              |           |  |  |  |    |
|                           | Status<br>OK                                                                                                    |          |                                |                                                                                                    |                           |              |           |  |  |  | ×0 |

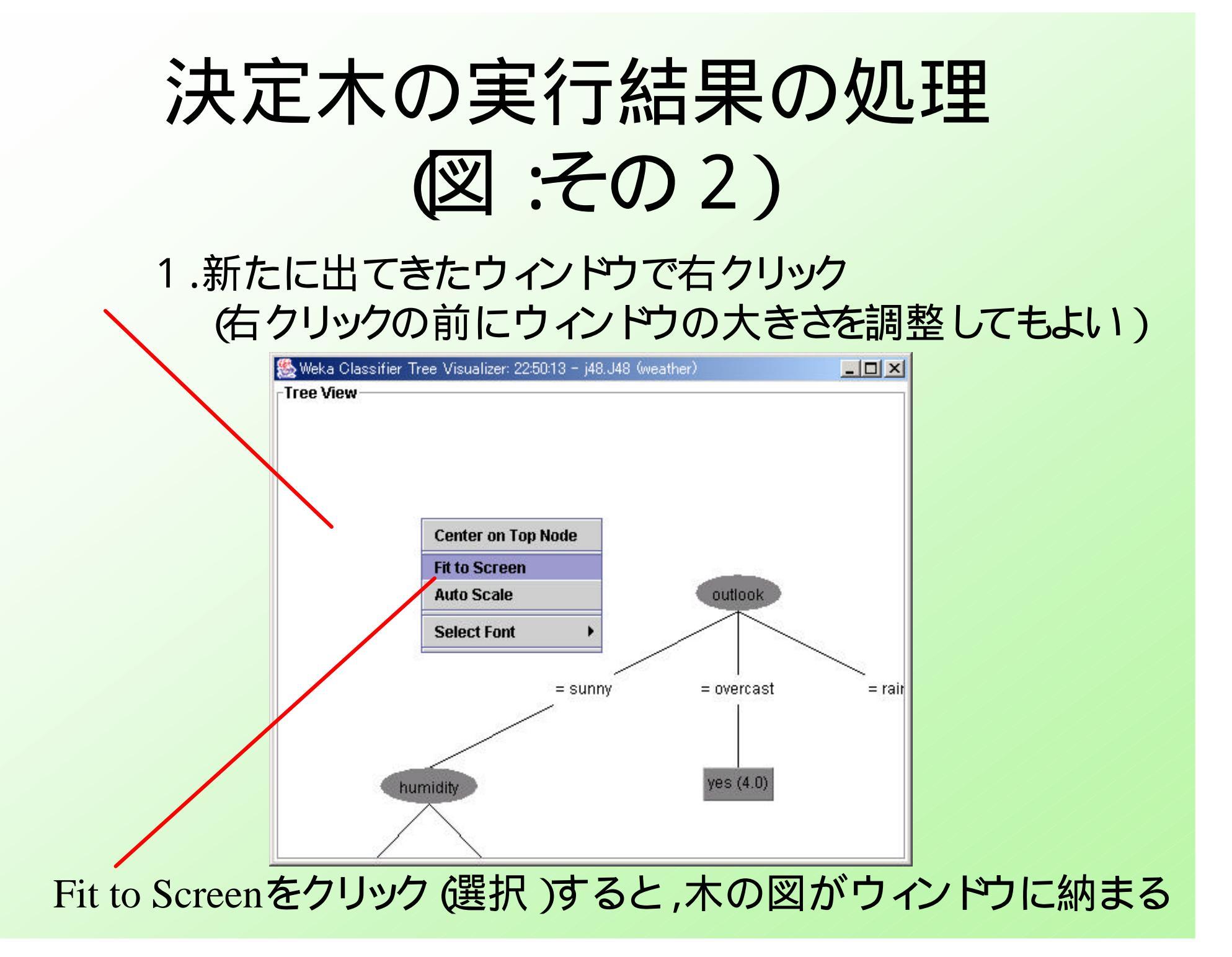

### 決定木の実行結果の処理 (図:その2)

#### Alt+PrintScreenを押してから, 木の表示されているウィンドウをクリックする

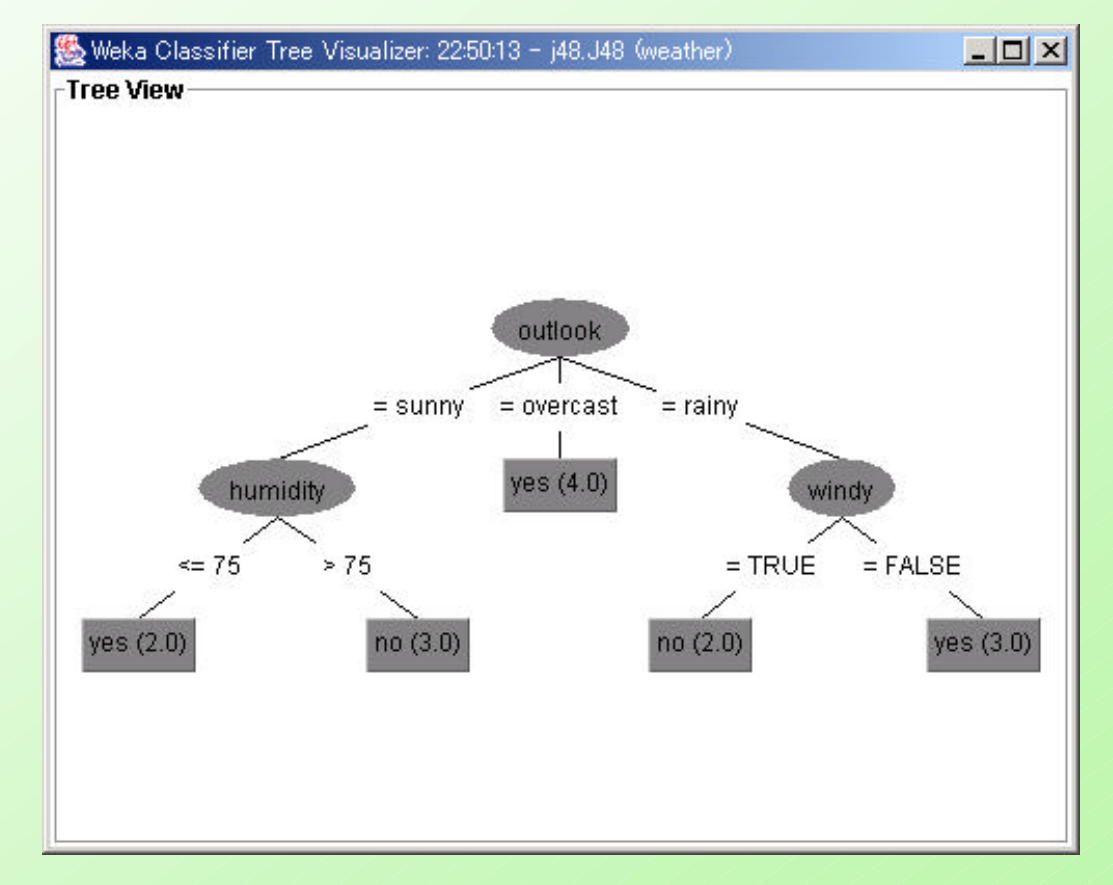

#### 結果の説明・考察のポイント

- 決定木の枝分かれがどのような条件で起こっているのか
- 決定木をかけることにより、データセットから何を得たのか
- 決定木を使って何ができるのか

#### 注意事項

- この練習問題は静岡大学情報学部 学部 共通専門科目 知識システム論」の中で利 用した課題を元にしています.
- 用語の定義は一部の定義にすぎないかも しれません、より詳しい解説はWeb上のリ ソースや書籍を参照してください。

#### 2003年7月30日 阿部秀尚